Janitza E-Learning Portal

Ο

# Manual Create new project (mysql)

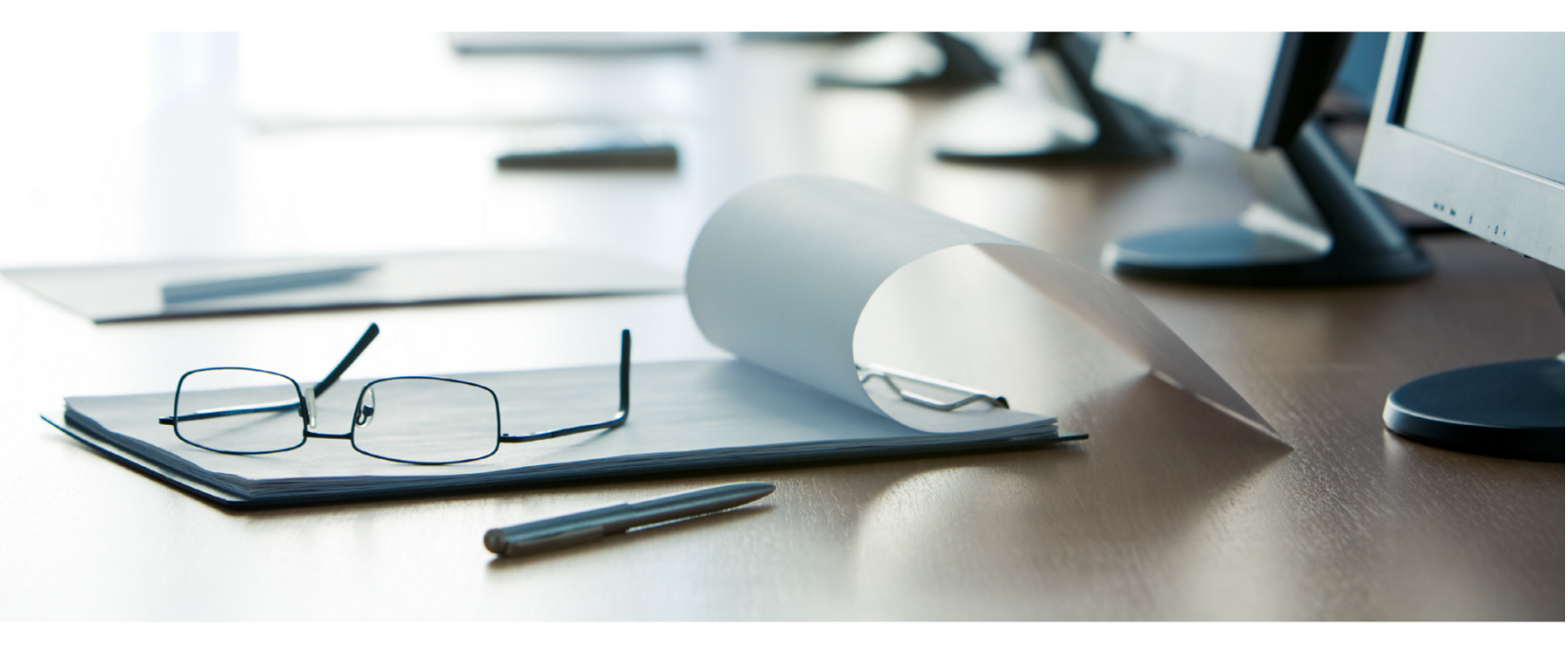

# Janitza®

### Janitza®

### **Table of Contents**

| 1 | GRIDVIS 7.3 | 9 | ) |
|---|-------------|---|---|
|---|-------------|---|---|

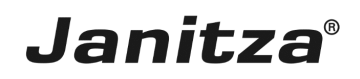

These instructions show you how to create a new GridVis project in the Software GridVis desktop, using a MySQL database.

Content

- Creating a GridVis project with a MySQL database

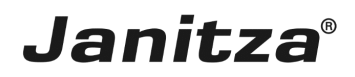

\_\_\_\_

#### 1 GridVis 7.3

|                                |                                                                                                    |                                                                                                    | _  |
|--------------------------------|----------------------------------------------------------------------------------------------------|----------------------------------------------------------------------------------------------------|----|
| le Edit View Tools Window Help | m = +                                                                                                    | 4.                                                                                                    | -  |
|                                |                                                                                                    |                                                                                                    | 5  |
| Projects ×                     | Welcome Window × Overview Window ×                                                                                                    |                                                                                                    | 20 |
| <no open="" project=""></no>   | First steps to work with GridVis         Step 1: Activation (required)         Each instalation of GridVis must be activated.         To do so use the iconse manager.         Import license         Show license manager                                                                                                    | Further hints for work with GridVis         In several places of GridVis you may get access to more functions by use of right mouse button.         user administration         The application offers a detailed user administration.         Quer administration overview | ۲  |
|                                | Step 2: Setup project<br>For working with Gridi's you need to have at least one opened project.<br>For opening a project you may use one of the options below.<br>Open Project<br>Create new project<br>Open existing project<br>Open existing project<br>Image: A setup project<br>Image: A setup project<br>Image |                                                                                                    |    |
| alueExplorer Window ×          |                                                                                                    |                                                                                                    |    |
| nline Historical values        |                                                                                                    |                                                                                                    |    |
| 10 device selected             | If you have a project opened you may add one or more devices to the project.<br>Devices included in a project allows you to configure them, to fetch recorded data from them or show their data in graphs or topology-view.<br>To add a device (to your project you may use one of the options below.<br>Add device(s) to project                                                                                                    |                                                                                                    |    |
| 🔇 Refresh                      |                                                                                                    |                                                                                                    |    |

Click the **File** button.

| GridVis 7.3                                                                                                    |                        |                                                                                                    | -                                                                                                    |             |
|----------------------------------------------------------------------------------------------------|------------------------|----------------------------------------------------------------------------------------------------|----------------------------------------------------------------------------------------------------|-------------|
| File Edit View Tools Window Help                                                                                    |                        |                                                                                                    | Q Search in Pr                                                                                                    | rojects (Ct |
| New Project                                                                                                    | Ctrl+Shift+N 👂 🕵 📷 🚛 鴌 |                                                                                                    |                                                                                                    |             |
| P New File                                                                                                    | Ctrl+N                 |                                                                                                    |                                                                                                    |             |
| Chen Project                                                                                                    | Trl+Shift+O            | Welcome Window × Overview Window ×                                                                                                    |                                                                                                    |             |
| Open Recent Project<br>Close Project<br>Close Other Projects<br>Close All Projects<br>Open File<br>Open Recent File | >                      | First steps to work with GridVs Step 1: Activation (required) Each instalation of GridVis must be activated. To do so use the lexeme manager. Import license Stow license manager                                                                                                    | Further hints for work with GridVs In several places of GridVs you may get access to more functions by use of right mouse button. user administration This application offers a detailed user administration. | 8           |
| Project Groups<br>Project Properties                                                                                |                        | Step 2 · Setup project                                                                                                    | Suser administration overview                                                                                                    |             |
| Import project from GridVis 1.6                                                                                     |                        | For working with GridVis you need to have at least one opened project.<br>For opening a project you may use one of the options below.                                                                                                    |                                                                                                    |             |
| Save As<br>Save All<br>Page Setup                                                                                   |                        | Open Project                                                                                                    |                                                                                                    |             |
| Print Exit Online Historical values                                                                                 |                        | Import project from older versions of this software                                                                                                    |                                                                                                    |             |
| no device selected                                                                                                  |                        | Step 3 : Setup devices<br>If you have a project opened you may add one or more devices to the<br>project.<br>Devices included in a project allows you to configure them, to fetch<br>recorded data from them or show ther data in graphs or topology-view.<br>To add a device to your project you may use one of the options below. |                                                                                                    |             |
|                                                                                                    |                        | Add device(s) to project (3)<br>Add new device<br>Timport device list from cav-file                                                                                                    |                                                                                                    |             |
| (a) Particula                                                                                                    |                        |                                                                                                    |                                                                                                    |             |
| W Kerresh                                                                                                    |                        |                                                                                                    |                                                                                                    | _           |

Click the **New Project** list item.

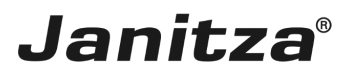

| New Project X     |                          |                           | × |
|-------------------|--------------------------|---------------------------|---|
| Steps             | Choose Project           |                           | _ |
| 1. Choose Project | Q Filter:                |                           |   |
| 001               | Categories:              | Projects:                 | _ |
|                   | ·····                    | Database Project          |   |
|                   |                          |                           |   |
|                   |                          |                           |   |
|                   |                          |                           |   |
|                   |                          |                           |   |
|                   |                          |                           |   |
|                   |                          |                           |   |
|                   | Description:             |                           | _ |
|                   | Database Project         |                           |   |
|                   | Project using a Database |                           |   |
|                   |                          |                           |   |
|                   |                          |                           |   |
|                   | 1 < Back                 | Next > Finish Cancel Help |   |
|                   |                          |                           |   |

Click the **Next** button.

2 Enter a project name and project path in the input fields. Deactivate the **Use the default database (Janitza DB)** checkbox to use a different type of database.

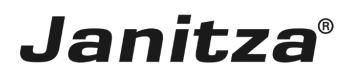

| 🌆 New Project                                                                                                    |                                                                                                    | ×      |
|----------------------------------------------------------------------------------------------------|----------------------------------------------------------------------------------------------------|--------|
| New Project          Steps         1.       Choose Project         2.       Project location         3.       Database configuration | Project location         Project name       New_Project_MySQL         Project location       C: \Users \max.stricker \Documents \GridVisProjects         Project folder       C: \Users \max.stricker \Documents \GridVisProjects \Wew_Project_MySQL         Use default database (Danitza DB)       Default database (Danitza DB) | Browse |
|                                                                                                    | < Ba 1 Next > Finish Cancel                                                                                                    | Help   |
|                                                                                                    |                                                                                                    |        |

Click the **Next** button.

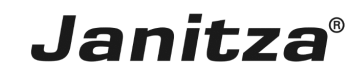

| See Project                                                                                                    |                                                                                                    |  |
|----------------------------------------------------------------------------------------------------|----------------------------------------------------------------------------------------------------|--|
| Steps (                                                                                                    | Database configuration                                                                                                    |  |
| <ul> <li>Steps</li> <li>1. Choose Project</li> <li>2. Project location</li> <li>3. Database configuration</li> </ul> | Typ       Apache Derby Database         Host       Image: C:\Users\max.stricker\Documents\GridVisProjects\New_Project_MySQL\db       Image: C:\Users\max.stricker\Documents\GridVisProjects\New_Project_MySQL\db |  |
|                                                                                                    | < Back Next > Finish Cancel Help                                                                                                    |  |

Click the **Type** dropdown button.

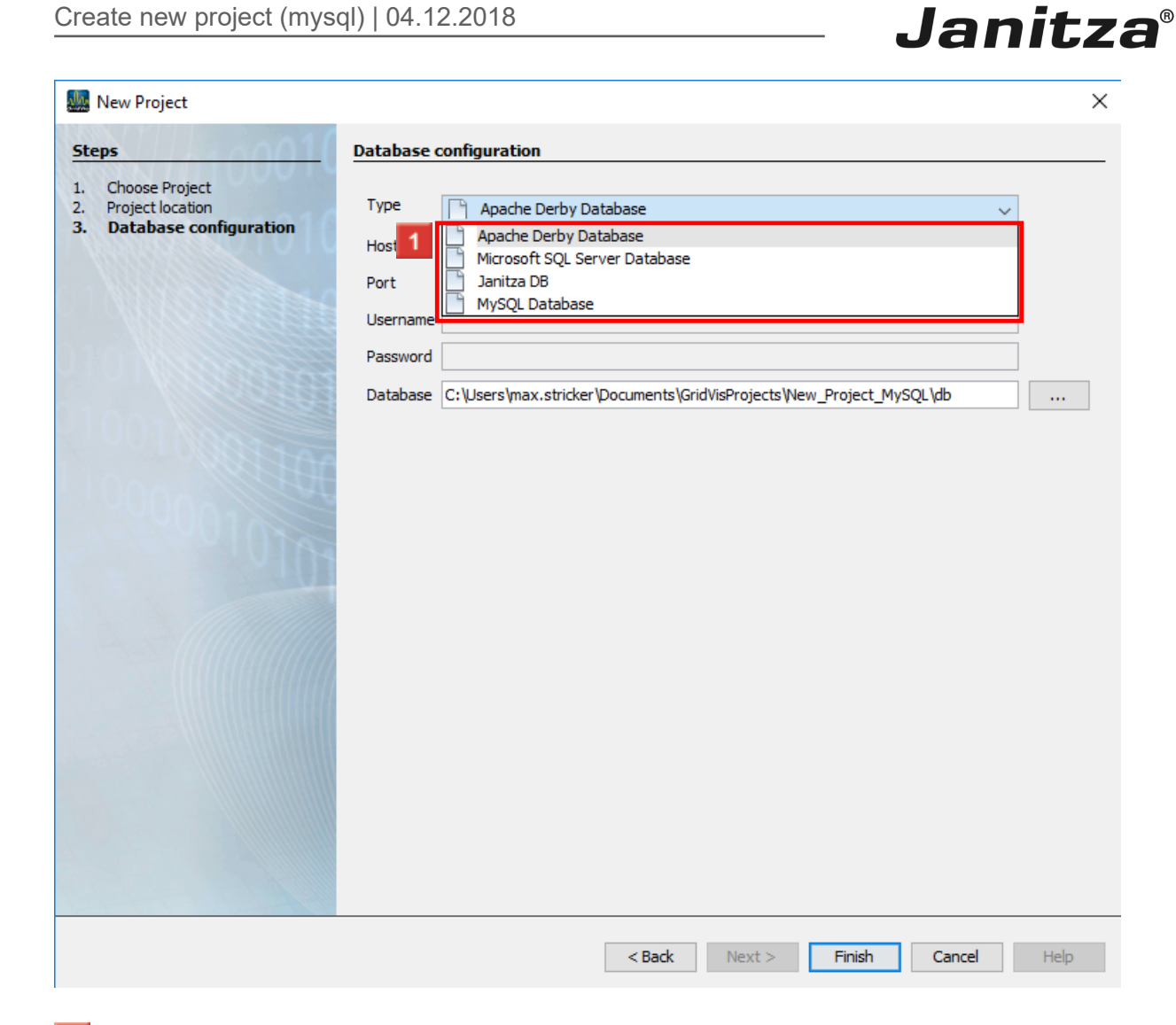

- Select the corresponding database type from the list.
- 2 After you have entered the access data, click the **Finish** button.

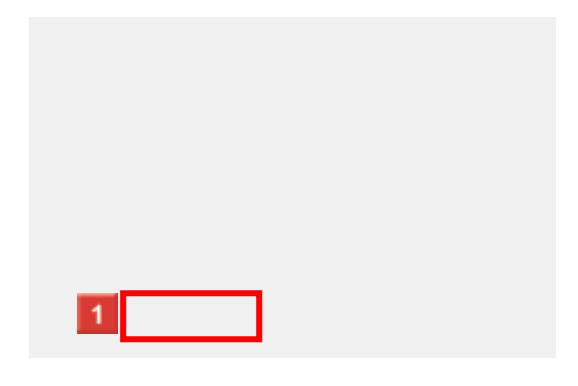

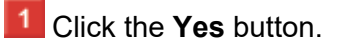

## Janitza®

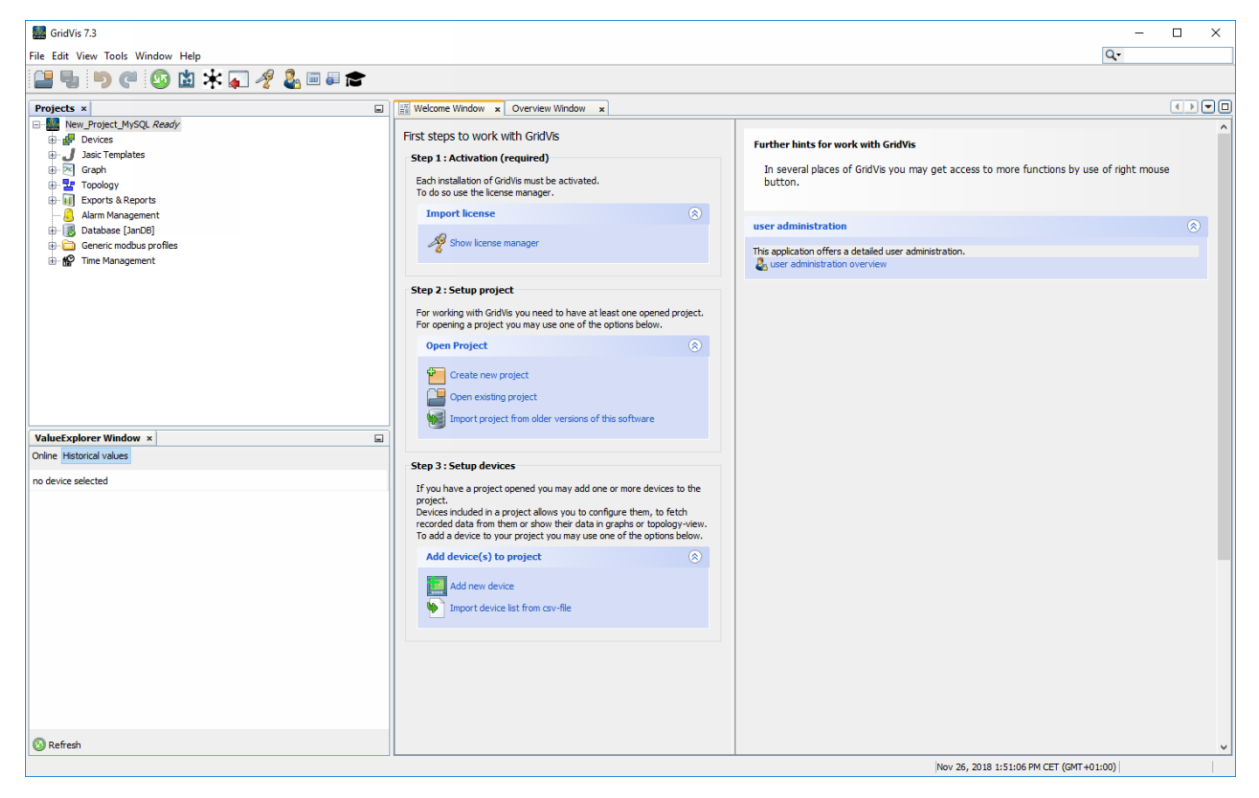